## Viewing/Editing Direct Deposit Details

1. Click "My Pay" on the CAPPS Portal:

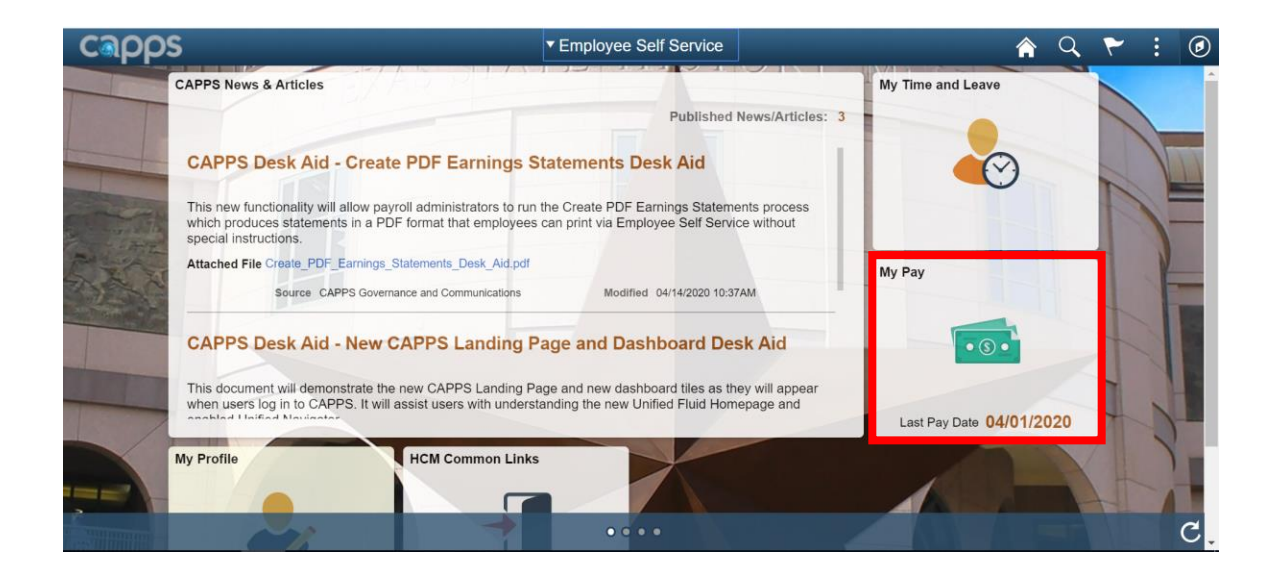

## 2. Click "View/Edit Direct Deposit":

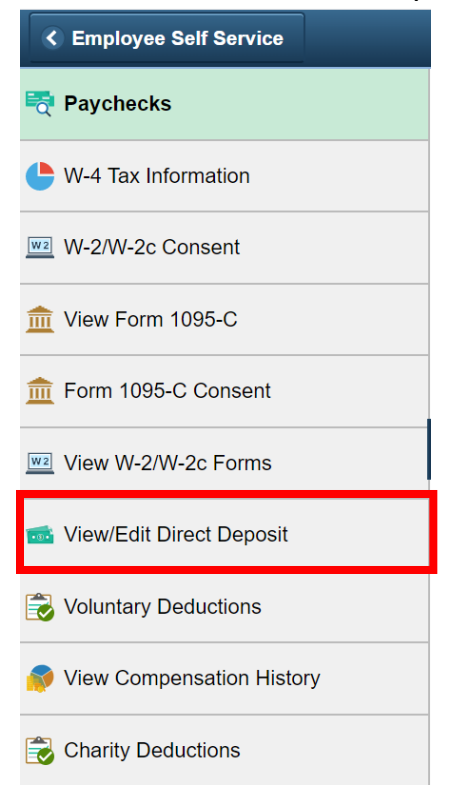

## 3. The current direct deposit information is displayed:

| view, add or update your direct deposit information.                                                                                                    | rect Dep                             | oosit                                 |                |                |           |         |      |
|----------------------------------------------------------------------------------------------------|--------------------------------------|---------------------------------------|----------------|----------------|-----------|---------|------|
| Image: Notion of the second manager     Descent manager     Descent manager       hecking     1119     70390     Balance of Net Pay     999     Edit       Add Account     Add Account     Direct Deposit Exempt:     Image: Comparison of the pay     Image: Comparison of the pay       Direct Deposit Exempt:     Image: Comparison of the pay     Image: Comparison of the pay     Image: Comparison of the pay       Save     Save     Image: Comparison of the pay     Image: Comparison of the pay | view, add or<br>rect Depos<br>ccount | update your direct dep<br>sit Details | Account Number | Denosit Type   | Amount or | Deposit | Edit |
| Add Account     Direct Deposit Exempt   Direct Deposit Exempt:     Exempt Reason:     T     Save                                                                                                    | Type                                 | 1110                                  | 70300          | Balance of Net | Percent   | Order   | Edit |
| Direct Deposit Exempt:  Exempt Reason: Save                                                                                                    | Add A                                | Account                               |                |                |           |         |      |
| Exempt Reason:                                                                                                    | Direct Dep                           | oosit Exempt: 🛛                       |                |                |           |         |      |
| Save                                                                                                    | Exempt R                             | eason:                                |                |                |           |         | •    |
|                                                                                                    | Sa                                   | ave                                   |                |                |           |         |      |

- 4. To view details, click the "Account Type" hyperlink.
- 5. To edit detail, click the "Edit" button.

Note: If new to the state/agency, click the "Add Account" button to initiate the direct deposit setup instructions.

| Routing Number:      | 111               | ٩                        |
|----------------------|-------------------|--------------------------|
| istribution Instruct | ions              |                          |
| *Account Number:     | 7039              |                          |
| Retype Account Nu    | mber              |                          |
| "Account Type:       | Chec              | cking •                  |
| International ACH    | Bank Account      | nt                       |
|                      | te be forwarded t | o a financial instituiti |

| I authorize the Texas Comptroller of Public Accounts to deposit my payments from the state of Texas to my financial institution electronically. I understand that the    |
|----------------------------------------------------------------------------------------------------|
| Texas Comptroller of Public Accounts will reverse any payments made to my account in error. I further understand that the Texas Comptroller of Public Accounts will      |
| comply at all times with the National Automated Clearing House Association's rules. (For further information on these rules, please contact your financial institution.) |

|    | Submit                 |   |
|----|------------------------|---|
| *R | equired Field          |   |
| R  | eturn to Direct Deposi | i |

6. Update the routing number.

Note: If you do not know the routing number, you can use the Look Up Glass.

- 7. Update the account number.
- 8. Retype the account number.

Note: The "Retype Account Number" field will remain greyed out until you tab out of the account number field.

- 9. Choose account type.
- 10.Click the appropriate bullet for the "International ACH Bank Account" question.

Note: If "Yes" is selected, direct deposit is inactivated, and you will be locked out of the direct deposit screen.

- 11.Click the authorization box.
- 12.Click "Submit".
- 13.Read the warning message then click "OK":

Warning (30100,9)

You are about to make changes to your Direct Deposit Instructions. Depending on when your agency processes payroll, this change may not be reflected in your next pay. You may still receive direct deposit to the previous bank account, or a paper check (warrant). Please contact your agency payroll officer with any questions or concerns.

OK Cancel